# Enabling Spell Checkers and Keyboards for additional languages

*Office 2016* 

## **Proofing languages**

Additional proofing languages for Office 2016 are installed on the Heriot-Watt University Managed Desktops. This feature gives the users the ability to spell (and grammar) check their Office files (e.g. Word documents) in languages other than English.

For a list of available languages see Available proofing Languages at the end of the document.

## Enable additional editing languages

You can enable additional languages (and keyboards) from within an Office application like Word.

• You do not need to enable additional keyboard layouts to type characters, such as the umlaut in German (ö), the tilde in Spanish (ñ), the cedilla in Turkish (Ç). Simply use the keyboard shortcut.

For a list of keyboard shortcuts, see Keyboard shortcuts for international characters and Keyboard shortcuts for Polish characters below.

#### From Word 2016

- 1. From the File tab, select Options
- 2. In the Word Options dialog box select Language
- 3. Under Choose Editing Languages select the language you wish to add from the [Add additional editing languages] dropdown list

| ord Options          |                                              |                      |                                        | f                      |
|----------------------|----------------------------------------------|----------------------|----------------------------------------|------------------------|
| General<br>Display   | Set the Office Language Prefere              | ences.               |                                        |                        |
| Proofing             | Choose Editing Languages                     |                      |                                        |                        |
| Save                 | Add additional languages to edit your do     | ocuments. The editi  | ng languages set language-specific fea | tures, including       |
| Language             | dictionaries, grammar checking, and sor      | ting                 |                                        |                        |
| Language             | Editing Language                             | Keyboard Layout      | Proofing (Spelling, Grammar)           | ]                      |
| Advanced             | English (United Kingdom) <default></default> | Enabled              | ABC Installed                          | Remove                 |
| Customize Ribbon     | English (United States)                      | Enabled              | ABC Installed                          |                        |
| Customize Ribbon     |                                              |                      |                                        | Set as <u>D</u> efault |
| Quick Access Toolbar |                                              |                      |                                        |                        |
|                      | -                                            |                      | Add                                    | _                      |
| Add-ins              | [Add additional editing languages]           | · · · ·              | Add                                    |                        |
| Add-ins              | [Add additional editing languages]           | d additional proofin |                                        |                        |

- 4. Click Add
- 5. Restart Word if prompted to do so.

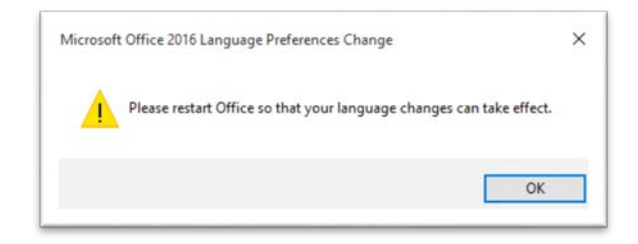

#### **Keyboard layouts**

You can also add the corresponding keyboard layout.

1. Click on the <u>Not</u> word <u>enabled</u> link next to the language you just added Proc

| General                                                          | Set the Office Language Prefer                                                                                                    | rences.                                                       |       |                                                                  |                                       |      |
|------------------------------------------------------------------|----------------------------------------------------------------------------------------------------|---------------------------------------------------------------|-------|------------------------------------------------------------------|---------------------------------------|------|
| Display                                                          | A                                                                                                    |                                                               |       |                                                                  |                                       |      |
| roofing                                                          | Choose Editing Languages                                                                                                    |                                                               |       |                                                                  |                                       |      |
| Save                                                             | Add additional languages to edit your d                                                                                                    | locuments. The editi                                          | ng la | nguages set language-specific t                                  | features, including                   | (    |
|                                                                  |                                                                                                    |                                                               |       |                                                                  |                                       |      |
| anguage                                                          | dictionaries, grammar checking, and so                                                                                                    | rting                                                         | _     |                                                                  |                                       |      |
| anguage                                                          | dictionaries, grammar checking, and so<br>Editing Language                                                                                                  | rting<br>Keyboard Layout                                      | Pro   | ofing (Spelling, Grammar)                                        |                                       |      |
| anguage<br>Advanced                                              | dictionaries, grammar checking, and so<br>Editing Language<br>English (United Kingdom) <default></default>                                                  | Keyboard Layout                                               | Pro   | ofing (Spelling, Grammar)<br>Installed                           | Remove                                |      |
| anguage<br>Advanced                                              | dictionaries, grammar checking, and so<br>Editing Language<br>English (United Kingdom) <default><br/>English (United States)</default>                      | rting<br>Keyboard Layout<br>Enabled<br>Enabled                | Pro   | ofing (Spelling, Grammar)<br>Installed<br>Installed              | Remove                                |      |
| anguage<br>Advanced<br>Customize Ribbon                          | dictionaries, grammar checking, and so<br>Editing Language<br>English (United Kingdom) <default><br/>English (United States)<br/>German (Germany)</default> | rting<br>Keyboard Layout<br>Enabled<br>Not enabled            |       | ofing (Spelling, Grammar)<br>Installed<br>Installed<br>Installed | <u>R</u> emove<br>Set as <u>D</u> efa | eult |
| Language<br>Advanced<br>Customize Ribbon<br>Quick Access Toolbar | dictionaries, grammar checking, and so<br>Editing Language<br>English (United Kingdom) <default><br/>English (United States)<br/>German (Germany)</default> | rting<br>Keyboard Layout<br>Enabled<br>Enabled<br>Not enabled |       | ofing (Spelling, Grammar)<br>Installed<br>Installed<br>Installed | <u>R</u> emove<br>Set as <u>D</u> efa | eult |

- Select the keyboard from the **Text Services and** Input Languages dialog box
- 2. Click Add
- 3. Browse for the **required language**
- 4. Expand the selection
- 5. Select the keyboard layout that you want to use
- Click **Preview...** if you want to check that you have the correct one
- 6. Click OK

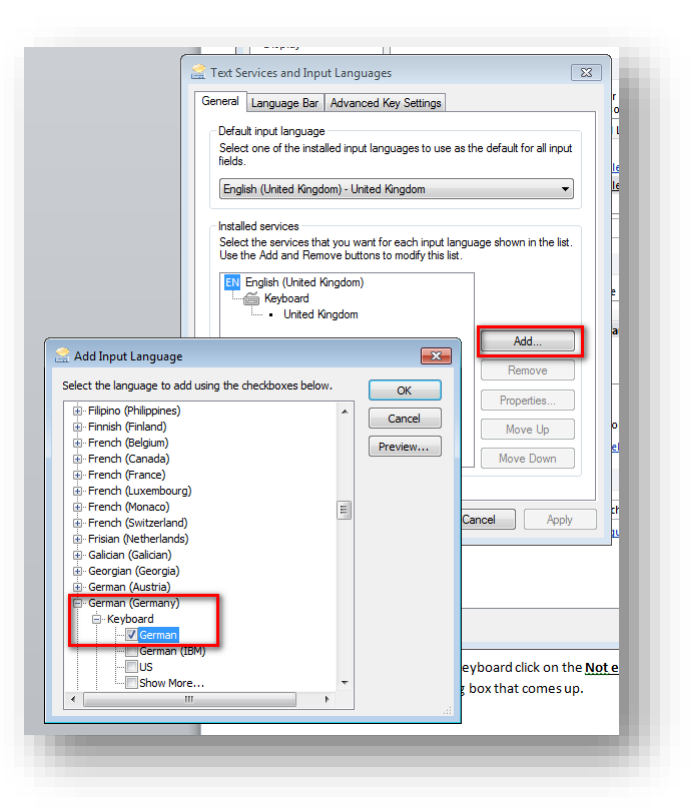

## Switching between different languages

The default setting in Word will usually detect the language you are typing in automatically. This works well in most cases.

You can also set the language of selected text manually.

#### In Word

- Place your cursor in the file where you want to start typing text in a different language or, if you have already typed the text, select the text.
- On the Review tab, in the Language group, click
  Language, Set Proofing Language or click the
  Language button
  English (United Kingdom) or

Language button \_\_\_\_\_ on the Status Bar

- 3. In the Language dialog box, select the language that you want and click **OK**.
- 4. Start typing.
- To switch back to the original language, or to switch to a different language, repeat Steps 1-3. At Step 3, choose the next language.

| lark selected text as:                                                                                                    |                                    |     |
|----------------------------------------------------------------------------------------------------|------------------------------------|-----|
| English (United Kingdom)                                                                                                    |                                    | ^   |
| 2 English (United States)                                                                                                    |                                    |     |
| Z German (Germany)                                                                                                    |                                    | -   |
| Matrikaans                                                                                                    |                                    |     |
| 🕫 Albanian                                                                                                    |                                    |     |
| Alsatian                                                                                                    |                                    |     |
| Amharic                                                                                                    |                                    | ~   |
| he speller and other proofing tools a<br>ictionaries of the selected language,<br>] Do <u>n</u> ot check spelling or grammar | automatically u<br>, if available. | ise |
| 7 Detect law was a subservation lbs                                                                                          |                                    |     |
| Detect language automatically                                                                                                | _                                  |     |

• You can also switch the automatic language detection off from this dialog box.

#### **Status Bar**

You language being used by the proofing tools can be displayed on the program's status bar.

The language status bar display option is only available in PowerPoint, Visio, and Word.

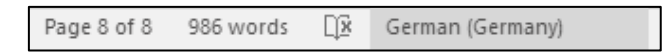

• To toggle the display of the language option, right-click the status bar and then click Language.

When this option is turned on, you can click this area of the status bar to show the Language dialog box and set the language of the selected text.

### Using the Language bar

This option is only available if the corresponding **keyboard** is also enabled for the language you wish to switch to.

1. Open your document and place the cursor in the document where you want to start to type text in a different language.

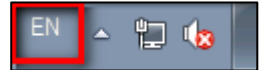

Keyboard shortcut: To switch between keyboard layouts, press [ALT]-[SHIFT]

• The icon shown on your computer depends on the language of the active keyboard layout.

If you have set up more than one keyboard layout for a single language, you can switch between

layouts by clicking the keyboard layout icon on the System Tray/notifications area, and then clicking the keyboard layout that you want to use. The name on the indicator changes to reflect the active keyboard layout.

3. Repeat steps 1 and 2 to switch between different languages.

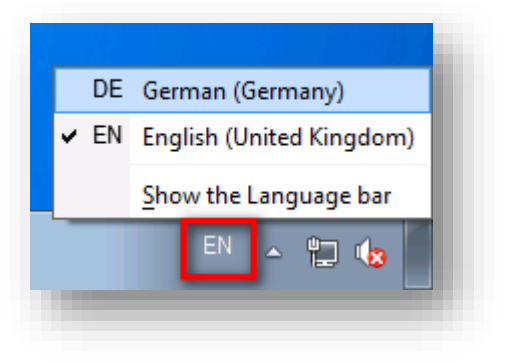

## **Keyboard shortcuts for international characters**

For keyboard shortcuts in which you press two or more keys simultaneously, the keys to press are separated by a plus sign (+). For keyboard shortcuts in which you press one key immediately followed by another key, the keys to press are separated by a comma (,).

To type a lowercase character by using a key combination that includes the SHIFT key, hold down the CTRL+SHIFT+*symbol* keys simultaneously, and then release them before you type the letter.

| To insert this                        | Press                             |
|---------------------------------------|-----------------------------------|
| à, è, ì, ò, ù,<br>À, È, Ì, Ò, Ù       | CTRL+` (ACCENT GRAVE), the letter |
| á, é, í, ó, ú, ý<br>Á, É, Í, Ó, Ú, Ý  | CTRL+' (APOSTROPHE), the letter   |
| â, ê, î, ô, û<br>Â, Ê, Î, Ô, Û        | CTRL+SHIFT+^ (CARET), the letter  |
| ã, ñ, õ<br>Ã, Ñ, Õ                    | CTRL+SHIFT+~ (TILDE), the letter  |
| ä, ë, ï, ö, ü, ÿ,<br>Ä, Ë, Ï, Ö, Ü, Ÿ | CTRL+SHIFT+: (COLON), the letter  |
| å, Å                                  | CTRL+SHIFT+@, a or A              |
| æ, Æ                                  | CTRL+SHIFT+&, a or A              |
| œ, Œ                                  | CTRL+SHIFT+&, o or O              |
| ç, Ç                                  | CTRL+, (COMMA), c or C            |
| ð, Ð                                  | CTRL+' (APOSTROPHE), d or D       |
| ø, Ø                                  | CTRL+/, o or O                    |
| ė                                     | ALT+CTRL+SHIFT+?                  |
| i                                     | ALT+CTRL+SHIFT+!                  |
| ß                                     | CTRL+SHIFT+&, s                   |

#### **Keyboard shortcuts for Polish characters**

You do need to switch on the **Polish (Programmers)** keyboard layout in order to use the keyboard shortcuts for the Polish characters.

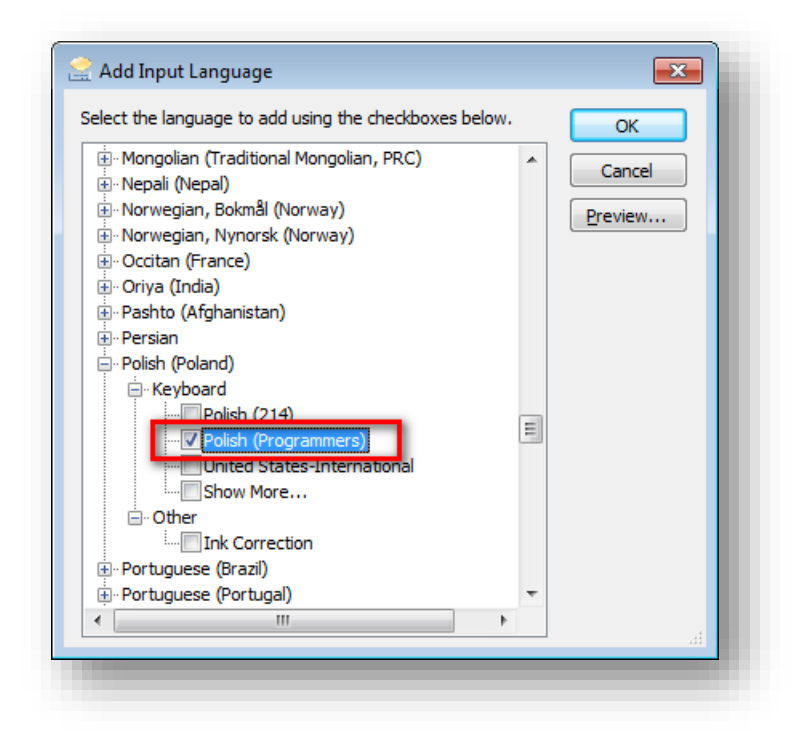

Once this is done switch to the Polish keyboard and use the following keyboard shortcuts:

| To insert this                                   | Press              |
|--------------------------------------------------|--------------------|
| ą, ć, ę, ł, ń, ó, ś, ż<br>Ą, Ć, Ę, Ł, Ń, Ó, Ś, Ż | AltGr + the letter |
| ź                                                | AltGr + x          |

#### For further online document see:

https://support.office.com/en-gb/article/Keyboard-shortcuts-for-international-characters-108fa0c1fb8e-4aae-9db1-d60407d13c35

## Available proofing Languages

| Arabic                               | Dutch    | Hindi      | Norwegian (Bokmål)    | Slovenian |
|--------------------------------------|----------|------------|-----------------------|-----------|
| Basque                               | English  | Hungarian  | Norwegian (Nynorsk)   | Spanish   |
| Bulgarian                            | Estonian | Italian    | Polish                | Swedish   |
| Catalan                              | Finnish  | Japanese   | Portuguese (Brazil)   | Tamil     |
| Chinese (Hong Kong)                  | French   | Kannada    | Portuguese (Portugal) | Thai      |
| Chinese (People's Republic of China) | Galician | Kazakh     | Punjabi               | Turkish   |
| Chinese (Taiwan)                     | German   | Korean     | Romanian              | Ukrainian |
| Croatian                             | Greek    | Latvian    | Russian               | Urdu      |
| Czech                                | Gujarati | Lithuanian | Serbian (Latin)       |           |
| Danish                               | Hebrew   | Marathi    | Slovak                |           |